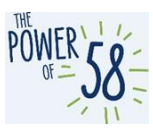

#### **CalSAWS Access Guide for Training Environments**

| Table of Contents                                                               |
|---------------------------------------------------------------------------------|
| Purpose                                                                         |
| How to access the CalSAWS Training Staging Environment2                         |
| How to access the CalSAWS Training Staging Environment for the first time3      |
| Training Staging Environment Access Using Existing Development (non-production) |
| CalSAWS Credentials8                                                            |
| How to access the CalSAWS Training Production Environment                       |
| How to request assistance for the CalSAWS Training Staging/Training Production  |
| Environment                                                                     |

#### Purpose

The purpose of this guide is to provide instructions for accessing and requesting assistance for the CalSAWS Training Staging Environment and CalSAWS Training Production Environment. To log in to the CalSAWS Training Staging Environment, you will use your development CalSAWS credentials for access to CalSAWS development applications. For example, the CalSAWS UAT environment is an environment that uses CalSAWS credentials for access to CalSAWS development that uses CalSAWS credentials are **different** from your production CalSAWS credentials.

To log in to the CalSAWS Training Production Environment, you will use generic accounts provided to your County by your Regional Managers.

To log in to the Training Staging Environment, you will need to be given permission to access this environment either by the being on the initial load list, or by sending a Service Ticket through your County.

\*Please note to request assistance for either the CalSAWS Training Staging or CalSAWS Training Production environment, please submit a ServiceNow ticket through your County Help Desk.

Here is a summary of development (non-production) CalSAWS credentials versus Production CalSAWS credentials:

#### Development (non-production) CalSAWS credentials applications/environments:

- CalSAWS UAT environment
- CalSAWS Training Staging environment

\*Please note that Development (non-production) CalSAWS global page will be distinguished with a note on the screen that says: "Dev/Test" and the buttons will be displayed in **orange**.

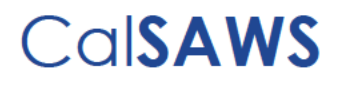

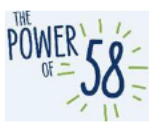

| DEV/TEST            |  |
|---------------------|--|
| User Name           |  |
| Remember my usemane |  |
| LOG IN              |  |

#### Production CalSAWS credentials applications/environments:

 CalSAWS Learning Management System (LMS)CalSAWS Production (core)CalSAWS Training Production environment\*Please note that the Production CalSAWS global page buttons will be displayed in blue.

| Сс        | <b>SAWS</b> |
|-----------|-------------|
|           |             |
|           |             |
| User Name |             |
| User Name | Iame        |

If you don't have existing development (non-production) CalSAWS credentials, please see steps below on how to set up your development (non-production) CalSAWS credentials.

**NOTE:** If you have Development (non-production) CalSAWS credentials AND Production CalSAWS credentials, please note that those credentials are completely separate accounts. While you may have the same user name and password for both, updating one password will NOT update the other.

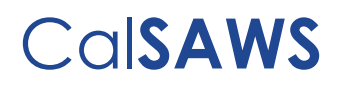

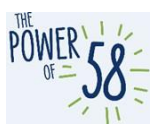

#### Part 1: How to access the CalSAWS Training Staging Environment

For CalSAWS users, access to the Training Staging Environment is available on all County workstations through County extranet. It is also available through App-Stream. Access to appstream (remote access) can be requested through your Regional Managers. The CalSAWS Training Staging Environment will be available to CalSAWS Counties on managed workstations in managed Counties and on all non-managed (PoP) County workstations.

To access the CalSAWS Training Staging Environment, you will need to log in to the Training Staging Environment using your CalSAWS credentials, upon first time login. To set up your development (non-production) CalSAWS credentials for the first time, follow the instructions below.

#### Important Notes:

- Please use your CalSAWS username and CalSAWS password when logging into the CalSAWS Training Staging Environment, if you are a first time user.
   IMPORTANT NOTE for CalSAWS Users: If you have forgotten your CalSAWS password or are unable to successfully log in, please reach out to your County Help Desk to reset your password.
- If you get a Server Error message, please clear your browser's cache and try login in again. If you continue to have issues, please reach out to your County Help Desk.
- After your development (non-production) CalSAWS credentials have been authenticated using the steps detailed below, your password will expire every 60 days. It is your responsibility to reset your password.
  - As the 60-day expiration date approaches, you will receive emails from support@calsaws.org to inform you that it is time to reset your password. This email will be sent at the following intervals: 15 days, 4 days, 3 days, 2 days, and 1 day before your password expires. To reset your password, follow either of the methods below:
    - 1. Check your inbox to retrieve a unique link to reset your password. Please follow the instructions in the email provided to reset your password.
    - 2. Reset your password by navigating directly to the password reset page <u>here</u>.

Once you reset your password, you will retain an active status in the CalSAWS system. However, you must update your CalSAWS password every 60 days for security purposes. You will receive an automated email alerts (at the same frequency as mentioned above) to remind you to reset your password.

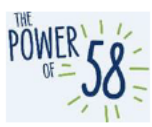

#### CalSAWS Training Staging Environment Access

How to access the CalSAWS Training Staging Environment for the first time

| Step | Action                                                                                                    | Step-Action Image      |
|------|----------------------------------------------------------------------------------------------------|------------------------|
| 1    | Go to the <u>Training Staging</u><br><u>Environment</u> using your<br>preferred browser.<br>Training Staging<br>Environment link:<br><u>https://trainingstaging.calsa</u><br><u>ws.net/</u> | CalSAWS                |
|      |                                                                                                    | DEV/TEST<br>User Name  |
|      |                                                                                                    | C Remember my username |
| 2    | Enter your CalSAWS<br>username (i.e.,<br>and click the LOG<br>IN button.                                                                                                    | CalSAWS                |
|      |                                                                                                    | DEV/TEST               |
|      |                                                                                                    | Cost Name              |
|      |                                                                                                    |                        |

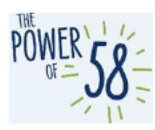

| Step | Action                                                                                                    | Step-Action Image                                                                                                    |
|------|----------------------------------------------------------------------------------------------------|----------------------------------------------------------------------------------------------------|
| 3    | On the next page,<br>enter your CalSAWS<br>password and click the<br>LOG IN button.<br>If you have forgotten<br>your password, please<br>reach out to your<br>County's Help Desk to<br>reset your password. |                                                                                                    |
| 4    | Accept the California –<br>Terms and Conditions<br>statement on the next<br>page.                                                                                                    | Cocossacossacos         Cocossacos         Cocossacos         Cocos         Cocos |

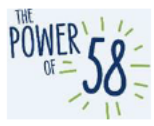

| Step | Action                                                                                                    | Step-Action Image                 |
|------|----------------------------------------------------------------------------------------------------|-----------------------------------|
| 5    | Enter your individual County<br>or CalSAWS email address on<br>the <b>Email Collection</b> page<br>and click the <b>LOG IN</b> button.<br>You will be emailed a one-<br>time password to validate<br>your email address.<br>Please note that the<br>CalSAWS Project encourages<br>you to enter your County<br>provided email address in<br>the <b>Email Address</b> field.<br><b>IMPORTANT NOTE</b> : If you<br>already have access to<br>CalSAWS development (non-<br>production) applications (i.e.,<br>UAT), enter your County<br>provided or CalSAWS email<br>address. | <section-header></section-header> |
| 6    | Check the inbox of the email<br>address you provided on the<br><b>Email Collection</b> page (step<br>#5). You should receive an<br>email containing an 8-digit<br>code that is valid for 5<br>minutes. The screenshot to<br>the right provides an<br>example.                                                                                                    | CalifANS OTP                      |

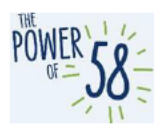

| <ul> <li>8 For users with existing development (nonproduction) CalSAWS access only (i.e., access to CalSAWS UAT): Click the CONTINUE button on the next page only displays for staff who already have development (non-production) CalSAWS access.</li> <li>9 Congratulationsl You have successfully authenticated your development (non-production) CalSAWS username and password will be referred to as your development (non-production) CalSAWS</li> </ul> | 7         | Enter the provided 8-digit<br>code on the Verification<br>Code page and click the<br>LOG IN button. If you provide<br>an incorrect OTP, you will be<br>given up to five (5) chances<br>to re-enter the code.<br>IMPORTANT NOTE: If you fail to<br>enter the correct Verification<br>Code 5 times, you will need<br>to start the process again to<br>log in. | CCOSSACS   DNE TIME PASSWORD Ved have been emailed a one time password. Please onfor it here. It will be valid for 10 minutes   Under Time Password     LOG IN                                                                                      |
|----------------------------------------------------------------------------------------------------|-----------|----------------------------------------------------------------------------------------------------|----------------------------------------------------------------------------------------------------|
| 9 Congratulations! You have<br>successfully authenticated<br>your development<br>(nonproduction) CalSAWS<br>credentials. From this point<br>forward, your development<br>(non-production) CalSAWS<br>username and password will<br>be referred to as your<br>development<br>(nonproduction) CalSAWS                                                                                                    | 8         | For users with existing<br>development<br>(nonproduction) CalSAWS<br>access only (i.e., access to<br>CalSAWS UAT): Click the<br><b>CONTINUE</b> button on the next<br>page. Please note that this<br>page only displays for staff<br>who already have<br>development (non-<br>production) CalSAWS access.                                                   | COCISACIONS<br>A serveral provided is alteredy linked to an existing account. A merge will be conducted in<br>add your uservarine you just lagged in with to the existing account. Your gaseword with<br>regular gaseword reset:<br>NOTINUE<br>EXIT |
| Username and password<br>throughout this document.       Step                                                                                                    | 9<br>Step | Congratulations! You have<br>successfully authenticated<br>your development<br>(nonproduction) CalSAWS<br>credentials. From this point<br>forward, your development<br>(non-production) CalSAWS<br>username and password will<br>be referred to as your<br>development<br>(nonproduction) CalSAWS<br>username and password<br>throughout this document.     | Step-Action Image                                                                                                    |

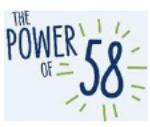

| 10 | If you encounter the following<br>error message, click the<br>ENTER NEW EMAIL button and<br>repeat steps #5-8 to enter<br>and validate a new email<br>address that is exclusively<br>yours. Otherwise, contact<br>your County's Help Desk for<br>assistance. Please note this<br>page only displays for users<br>who entered an email<br>address on the Email<br>Collection page that has<br>already been validated and<br>is associated with an existing<br>CalSAWS account. | COCISACUS         There is already an existing account with this email and it has already been claimed by someone else. If you think this is an error please contact the Heip Desk. You may either enter a new email or exit.         ENTER NEW EMAIL |
|----|----------------------------------------------------------------------------------------------------|----------------------------------------------------------------------------------------------------|
|    | address on the <b>Email</b><br><b>Collection</b> page that has<br>already been validated and<br>is associated with an existing<br>CalSAWS account.                                                                                                    | ENTER NEW EMAIL EXIT                                                                                                    |

After you have successfully created your development (non-production) CalSAWS Credentials:

| Step | Action                                                                                                    | Step-Action Image     |
|------|----------------------------------------------------------------------------------------------------|-----------------------|
| 1    | After creating your<br>development<br>(nonproduction)<br>CalSAWS account, you<br>can log in to the<br>CalSAWS Training Staging<br>Environment by following<br>this link. | CalSAWS               |
|      | Training Staging<br>Environment link:<br><u>https://trainingstaging.cal</u><br><u>saws.net/</u>                                                                          | DEV/TEST<br>User Name |
|      | Enter your development<br>(nonproduction) CalSAWS<br>username in the field,<br>then click the <b>LOG IN</b><br>button.                                                   | COST Name LOG IN      |

| Step | Action | Step-Action Image |
|------|--------|-------------------|
|      |        |                   |

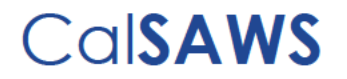

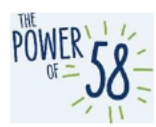

| 2 | Enter your development<br>(non-production)<br>CalSAWS password in<br>the <b>Password</b> field, then<br>click the <b>Log In</b> button. | CalSAWS                                                                                                    |
|---|----------------------------------------------------------------------------------------------------|----------------------------------------------------------------------------------------------------|
|   |                                                                                                    | Enter Password<br>Password<br>LOG IN<br>Forgot Password?<br>If you would like to update your MFA preference please click here.                                                                                                    |
| 3 | Click the <b>Accept</b> button<br>on the Terms and<br>Conditions page.                                                                  | CalSAWS                                                                                                    |
|   |                                                                                                    | California - Terms and Conditions - This is a California Statewide Automated Welfare<br>System (SAWS) Joint Powers Authority (CalSAWS) computer system to be used exclusively<br>for providing state and federal operations. This system is protected under state and federal<br>privacy laws. CalSAWS monitors this system for security purposes to ensure it remains<br>available to authorized users and to protect information in the system. By accessing this<br>system, you are expressly consenting to monitoring activities. All unauthorized access or<br>use of this computer system is strictly prohibited. Evidence of such acts may be disclosed to<br>law enforcement authorities and result in prosecution.<br>ACCEPT |
|   |                                                                                                    | DECLINE                                                                                                    |
|   |                                                                                                    |                                                                                                    |

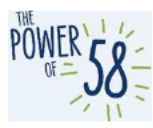

| Step | Action                                                                                                    | Step-Action Image                                                                                                    |
|------|----------------------------------------------------------------------------------------------------|----------------------------------------------------------------------------------------------------|
| 4    | Check the inbox of<br>your County provided<br>email address. You<br>should receive an email<br>containing an 8-digit<br>code that is valid for 5<br>minutes. The screenshot<br>to the right provides an<br>example.                                                                                                    | Settime of P         Imported with plantame, and a comport-diver (flantame, and a comported with containee, and a comported with containee, and comported with containee, and comported with containe |
| 5    | Enter the provided 8-<br>digit code on the<br><b>Verification Code</b> page<br>and click the <b>LOG IN</b><br>button. If you provide<br>an incorrect OTP, you<br>will be given up to five<br>(5) chances to re-enter<br>the code.<br><b>IMPORTANT NOTE:</b> If you<br>fail to enter the correct<br>Verification Code 5<br>times, you will need to<br>start the process again<br>to log in. | CCISACSS         DRE TIME PASSWORD         You have been emailed a one time password. Please onfor it hore. It will be valid for 10 minutes.         Une Time Password         LOG IN                                                                                                    |
| 6    | You are directed to the<br>CalSAWS Training<br>Staging homepage.                                                                                                    | COLSENS In long Total in long Total in long                                                                                                    |

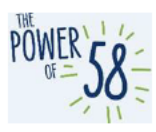

#### CalSAWS Training Staging Environment Access Using Existing Development (nonproduction) CalSAWS Credentials

If you already have access to CalSAWS development (non-production) applications, such as the CalSAWS UAT environment, **please use the same credentials** for accessing the CalSAWS Training Staging Environment.

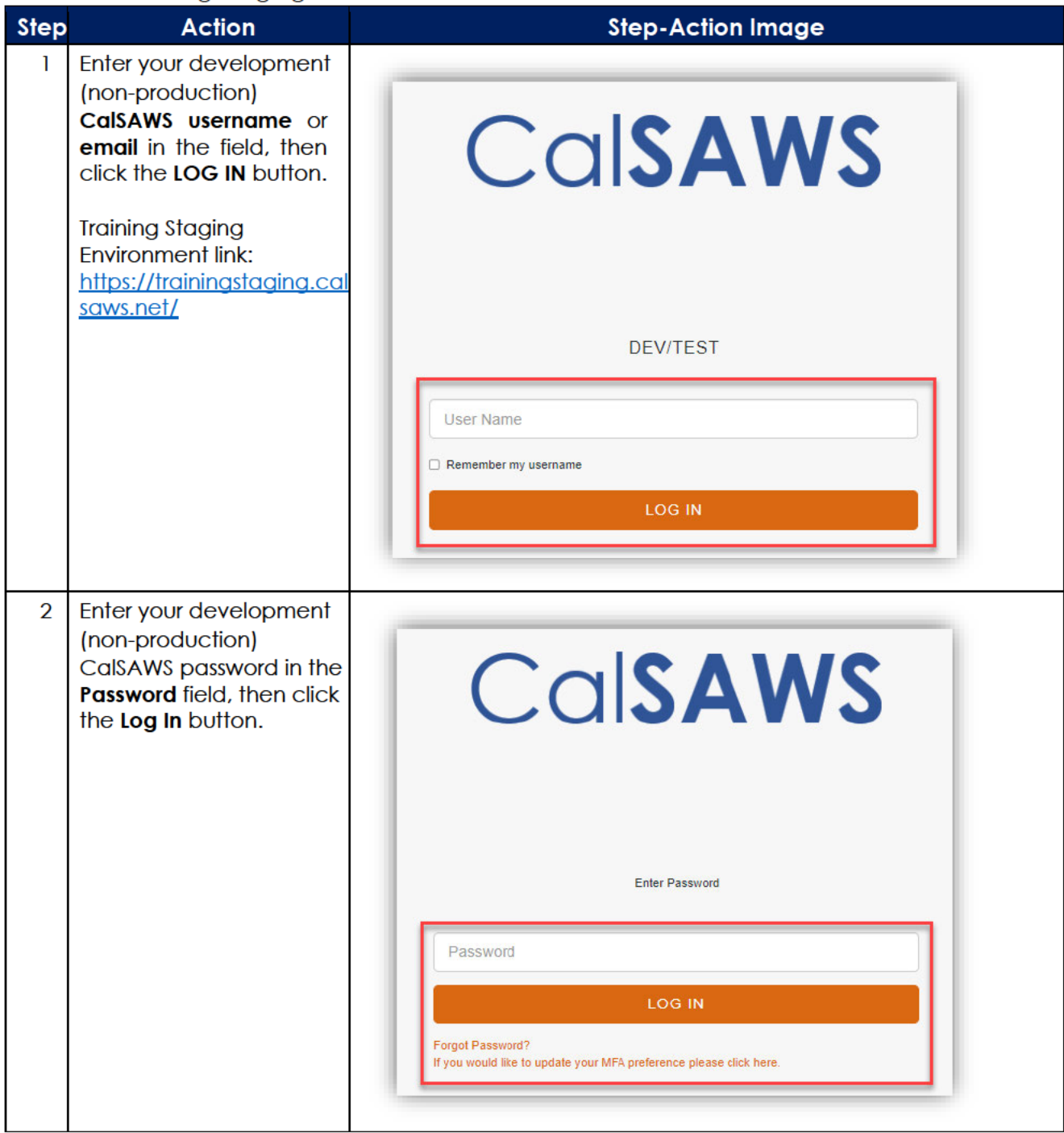

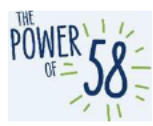

| Step | Action                                                                                                    | Step-Action Image                                                                                                    |  |
|------|----------------------------------------------------------------------------------------------------|----------------------------------------------------------------------------------------------------|--|
| 3    | Click the <b>Accept</b> button<br>on the Terms and<br>Conditions page.                                                                                                    | CalSAWS                                                                                                    |  |
|      |                                                                                                    | California - Terms and Conditions - This is a California Statewide Automated Welfare<br>System (SAWS) Joint Powers Authority (CalSAWS) computer system to be used exclusively<br>for providing state and federal operations. This system is protected under state and federal<br>privacy laws. CalSAWS monitors this system for security purposes to ensure it remains<br>available to authorized users and to protect information in the system. By accessing this<br>system, you are expressly consenting to monitoring activities. All unauthorized access or<br>use of this computer system is strictly prohibited. Evidence of such acts may be disclosed to<br>law enforcement authorities and result in prosecution.<br>ACCEPT<br>DECLINE |  |
| 4    | Check the inbox of the<br>your County provided<br>email address. You<br>should receive an email<br>containing an 8-digit<br>code that is valid for 5<br>minutes. The screenshot<br>to the right provides an<br>example. | CLEMES OF       Interpretendenglocaleane ange exceptort-denglocaleane args         Solution       Interpretendenglocaleane args         COLSAWS       Hele,         Your cone-finee passward is:       27/4400         Precase input this code in order to proceed.       Interpretendenglocaleane args                                                                                                    |  |

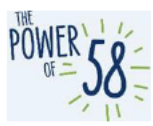

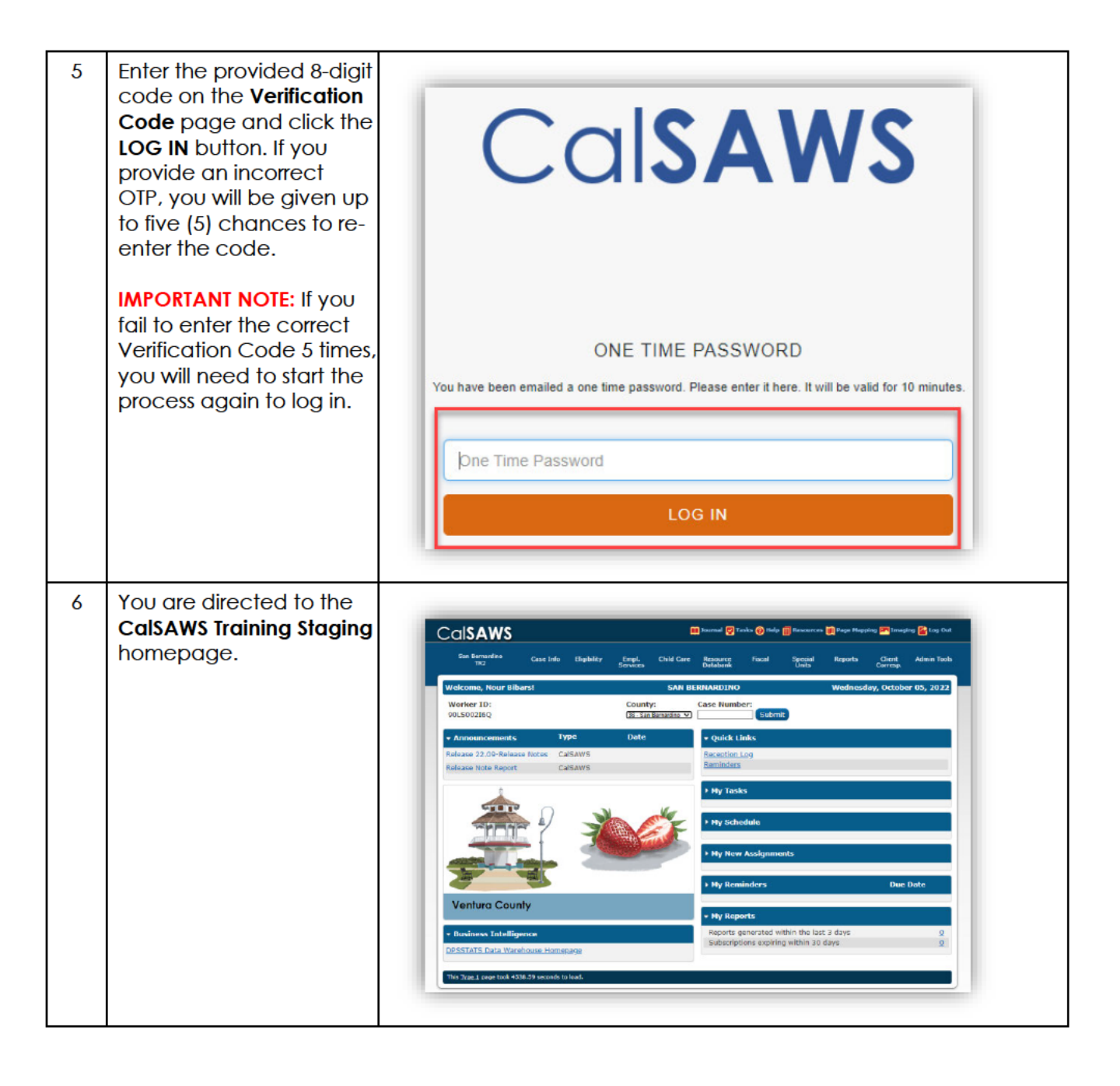

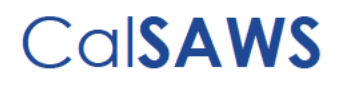

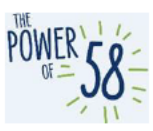

#### Part 2: How to access the CalSAWS Training Production Environment

For CalSAWS users, access to the Training Production Environment is available through App-Stream, CalSAWS VPN and your County extranet. Access to app-stream (remote access) can be accessed through your Regional Managers. The CalSAWS Training Production Environment will be available to Counties on managed workstations in managed Counties. The CalSAWS Training Production Environment will be available to Counties on all non-managed (PoP) workstations.

To access the CalSAWS Training Production Environment, you will **not** be using your personal CalSAWS credentials. Instead, you will need to use a generic account provided to you by your Regional Managers. An example of a generic account is below:

Username: Alpine.User1

Password: alpineuser123!

| Step | Action                                                                                                    | Step-Action Image                                                                                                |  |
|------|----------------------------------------------------------------------------------------------------|----------------------------------------------------------------------------------------------------|--|
| 1    | Access the CalSAWS<br>Training Production<br>Environment <u>here</u> .<br>Training Production<br>Environment Link:<br><u>https://training.calsaws.net/</u><br>IMPORTANT NOTE: Generic<br>account are used to access<br>the CalSAWS Training<br>Production Environment.<br>Please contact your<br>Regional Manager for a<br>Generic account. | <section-header><section-header><section-header><text></text></section-header></section-header></section-header> |  |

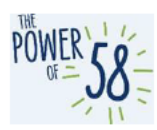

| Step | Action                                                                                                    | Step-Action Image                                                                                                    |
|------|----------------------------------------------------------------------------------------------------|----------------------------------------------------------------------------------------------------|
| 2    | Enter your generic account<br>username in the User Name<br>field. Then click the LOG IN<br>button.<br>IMPORTANT NOTE: User name<br>is case sensitive. | Ccasaass<br>Urense<br>De name<br>Log In                                                                                                    |
| 3    | Enter your generic account<br>password on the next<br>screen, then click the LOG<br>IN button.<br>IMPORTANT NOTE: Password is<br>case sensitive.      | Ccissass         Enter password. If you have forgotten your password please reach out to county help desk to reset your password.         Password         LOG IN |

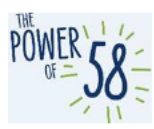

| Step | Action                                                              | Step-Action Image                                                                                                    |  |
|------|---------------------------------------------------------------------|----------------------------------------------------------------------------------------------------|--|
| 4    | Click the <b>Accept</b><br>button.                                  | CalSAWS                                                                                                    |  |
|      |                                                                     | California - Terms and Conditions - This is a California Statewide Automated Welfare<br>System (SAWS) Joint Powers Authority (CalSAWS) computer system to be used exclusively<br>for providing state and federal operations. This system is protected under state and federal<br>privacy laws. CalSAWS monitors this system for security purposes to ensure it remains<br>available to authorized users and to protect information in the system. By accessing this<br>system, you are expressly consenting to monitoring activities. All unauthorized access or<br>use of this computer system is strictly prohibited. Evidence of such acts may be disclosed to<br>law enforcement authorities and result in prosecution.<br><b>DECLINE</b> |  |
|      |                                                                     |                                                                                                    |  |
| 5    | You are directed to the<br>CalSAWS Training<br>Production homepage. | Welcome, Priva Dhond!       Los Angeles       Case Irife       Eligibility       Empl.       Child Care       Resource, Prical       Special       Reports       Client, Admin Toola         Worker ID:       County:       Case Number:       Submit       Submit       Submit         • Announcements       Type       Date       • Quick Links       Reports       CalsAWS       Recotion Loo         Relates Notes       CalsAWS       Recotion Loo       Recotion Loo       Recotion Loo                                                                                                    |  |
|      |                                                                     | Hy Tasks     Hy Schedule     Hy Keminders     Due Date      Business Intelligence     Hy Reports     Reports generated within the last 3 days     Subscriptions expiring within 30 days                                                                                                    |  |
|      |                                                                     | This True I page took 1.05 seconds to load.                                                                                                    |  |

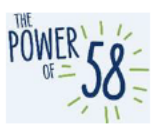

# Part 3: How to request assistance for the CaISAWS Training Staging and/or CaISAWS Training Production Environment using ServiceNow

| Step | Action                                                                                                    | Step-Action Image                                                                                                    |                                   |
|------|----------------------------------------------------------------------------------------------------|----------------------------------------------------------------------------------------------------|-----------------------------------|
| 1    | Navigate to the<br><b>Report an Issue</b> page<br>by clicking the <b>Report</b><br><b>an Issue</b> link on the<br>CalSAWS ServiceNow<br>homepage. You can<br>access the CalSAWS<br>ServiceNow<br>homepage by<br>following this link:<br><u>https://calsawsprod.se</u><br><u>rvicenowservices.com</u><br><u>L</u> | Report a<br>Report a<br>From can we help?                                                                                                    | Ceeng Ceen Region Tours ArgeDrove |
| 2    | On the Report an Issue<br>page, enter your<br>email address in the<br><b>Email</b> field.                                                                                                    | Email<br>Email of affected end-user                                                                                                    |                                   |
| 3    | After entering your<br>email address, you will<br>notice that the<br><b>County, End User</b><br><b>Classification, First</b><br><b>Name, Last Name,</b><br>and <b>Phone</b> fields will<br>be automatically<br>populated. If you are<br>CalSAWS Project Staff,<br>the County field will<br>display Statewide.    | Journy       End User Classification         Image: Statewide       Roster         First Name       Last Name         Priya       Dhond         Roor Location       Street         Inty       State         Phone       ZIP/Postal Code         (213) 712-1960       Street |                                   |

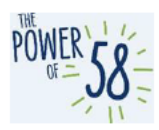

| Step | Action                                                                                                    | Step-Action Image                                                                                                    |
|------|----------------------------------------------------------------------------------------------------|----------------------------------------------------------------------------------------------------|
| 4    | You may enter the<br>email addresses of<br>additional people<br>who you would like to<br>receive ticket<br>notifications about by<br>entering their email<br>address(es) in the<br><b>Watchlist</b> field. If you<br>would like to add<br>more than one<br>person to the<br>Watchlist, separate<br>their email addresses<br>by a comma. | Matchiist           AlvaradoL@CalSAWS.org                                                                                            |
| 5    | Enter a short<br>description of the issue<br>in the <b>Short description</b><br>of the issue field.                                                                                                    | * Short description of the issue                                                                                                    |
| 6    | Enter more details<br>about the issue (such<br>as which page the<br>issue was found on<br>and steps to navigate<br>to that page) in the<br><b>Describe the issue in</b><br><b>more detail</b> field.                                                                                                    | Describe the issue in more detail                                                                                                    |
| 7    | Search for and select<br>CalSAWS<br>Application/Related<br>Systems from the<br>Category (Level 0)<br>drop list.                                                                                                    | * Category (Level 0) CalSAWS Application/Related Systems x *                                                                         |
| 8    | Select Training Staging<br>or Training Production<br>from the Category<br>(Level 1) drop list.                                                                                                    | Category (Level 1)  CalSAWS Application/Related Systems > Training Staging CalSAWS Application/Related Systems > Training Production |

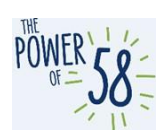

| 9  | Select the type of issue<br>from the <b>Category</b><br>(Level 2) drop list. The<br>selection in the<br><b>Category (Level 1)</b><br>drop list determines the<br>options you have to<br>choose from in the<br><b>Category (Level 2)</b><br>drop list. If you would<br>like to request access<br>for a user to be added<br>to the Training Staging<br>environment, you must<br>use a different form.<br>More information<br>about this form will be<br>provided<br>postmigration. | Category (Level 2) CalSAWS Application/Related Systems > Training Production > Access Issue CalSAWS Application/Related Systems > Training Production > Error Encountered                                                                                               |  |
|----|----------------------------------------------------------------------------------------------------|----------------------------------------------------------------------------------------------------|--|
| 10 | Select the type of<br>issue from the<br><b>Category (Level 3)</b><br>drop list. If you<br>selected <b>Error</b><br><b>Encountered</b> from the<br><b>Category (Level 2)</b><br>drop list, you do not<br>need to choose a<br>type of issue from the<br><b>Category (Level 3)</b><br>drop list. If you<br>selected <b>Access Issue</b><br>from the <b>Category</b><br><b>(Level 2)</b> drop list, you<br>need to choose an<br>option from Category<br>(Level 3).                   | CalSAWS Application/Related Systems > Training Staging > Access Issue > Kicked out of<br>System<br>CalSAWS Application/Related Systems > Training Staging > Access Issue > Login Issue<br>CalSAWS Application/Related Systems > Training Staging > Access Issue > Other |  |

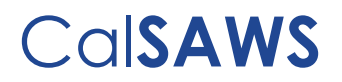

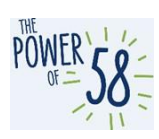

| 11 | After you complete all<br>required fields, click<br>the <b>Submit</b> button on<br>the top right side of<br>the page to submit<br>the ticket. After<br>submitting a ticket,<br>you will receive a<br>confirmation email<br>with the ticket<br>number, that you can<br>use to follow up on<br>the status of the ticket. | Submit |  |
|----|----------------------------------------------------------------------------------------------------|--------|--|
|----|----------------------------------------------------------------------------------------------------|--------|--|